# How to Swap a Class

1. To start:

Stryker's Student Center

a. In your **WINGS Student Center**, click the **Enroll** link under the **Academics** section.

| Academics              |      |                 |                           |
|------------------------|------|-----------------|---------------------------|
| Search                 | B    | adlines 🛛 😡 URL |                           |
| Plan                   | This | Week's Schedule |                           |
| Enroll<br>My Academics |      | Class           | Schedule                  |
| Schedule Planner       | 3    | ERS 100-07      | MoWeFr 1:10PM -<br>2:05PM |

b. In **Schedule Planner**, click on the **SWAP** button on the **Plan Schedule** page. This will take you to the Swap page in your WINGS Student Center.

| 🛛 Plan Schedule | 🐂 Shopping Cart (1) 🛛 🛗 Cu       | rrent Schedule (6)    |                         | ⑦ Help                         | 🕞 Sign out |
|-----------------|----------------------------------|-----------------------|-------------------------|--------------------------------|------------|
|                 |                                  | UNIVERSITY Ø<br>LA CŘ | f Wisconsin<br>ROSSE    |                                |            |
| Course Status   | Open Classes Only                | Change                | Term                    | Fall 2020                      | Change     |
| Sessions        | All Sessions Selected            | Change                | Instruction Modes       | All Instruction Modes Selected | Change     |
| Instru          | uctions: Add desired courses and | breaks and click Gen  | erate Schedules button! | ×                              |            |

2. Select your term and click the green Continue button.

| Stry        | ker Eagle                           |                                    | go to        | • >>> |
|-------------|-------------------------------------|------------------------------------|--------------|-------|
| <u>S</u> ea | rch <u>P</u> lan Enroll             | My Academics                       |              |       |
| <u>My (</u> | Class Schedule   Add                | Drop   <u>Swap</u>   <u>Term I</u> | nformation   |       |
| Add         | l Classes                           |                                    |              | 2)[3] |
| Sel<br>Se   | ect Term<br>lect a term then select | Continue.                          |              |       |
|             | Term                                | Career                             | Institution  |       |
| $\bigcirc$  | Spring 2020                         | Undergraduate                      | UW-La Crosse |       |
| $\bigcirc$  | Summer 2020                         | Undergraduate                      | UW-La Crosse |       |
| $\bigcirc$  | Fall 2020                           | Undergraduate                      | UW-La Crosse |       |

3. Select the **Swap** tab. Then choose the course from your schedule that you would like to swap out from the **select from your schedule** drop-down menu.

Continue

| Stryker Eagle                                              | go to                                                   | • >>>       |  |
|------------------------------------------------------------|---------------------------------------------------------|-------------|--|
| Search Plan Enroll My Academics                            |                                                         |             |  |
| My Class Schedule   Add   Drop   Swap   Term Informat      | ion                                                     |             |  |
| Swap a Class                                               | (                                                       | 1-2-3       |  |
| 1. Select a class to swap                                  |                                                         |             |  |
| Select the class you wish to swap then select the class yo | u wish to replace it with.                              |             |  |
| Fall 2020   Undergraduate   UW-La Crosse                   |                                                         | Change Term |  |
| Swap This Class                                            |                                                         |             |  |
| Select from your schedule                                  | IS 110: World History<br>EO 110: World Cultural Regions | <b>v</b>    |  |
| With This Class                                            | IS 110: World History<br>PR 105: Hlthy Actv Lifstyl     |             |  |
| Search for Class                                           | ITH 123: Math for Decision Maki                         | ing         |  |
| Enter Class Nbr                                            | OR<br>Enter                                             |             |  |
| My Fall 2020 Class Schedule                                |                                                         |             |  |

4. Search for the course that you would like to swap it with by clicking **Search** or by entering the <u>four-digit</u> **Class Nbr** that is assigned by WINGS to individual sections.

|                        | Search for Class Class Search | h 🔻        | Search |  |
|------------------------|-------------------------------|------------|--------|--|
|                        | Enter Class Nbr               | R<br>Enter |        |  |
| My Fall 2020 Class Sal | aadula                        |            |        |  |

5. If you entered the **Class Nbr**, click **Enter**. If you found the section in the search, click **Select**.

| Class | Section           | Days & Times             | Room                             | Instructor              | Meeting Dates              | Status |        |
|-------|-------------------|--------------------------|----------------------------------|-------------------------|----------------------------|--------|--------|
| 1719  | 05-LEC<br>Regular | TuTh 9:25AM -<br>10:50AM | TBA                              | Tiffany Trimmer         | 09/08/2020 -<br>12/16/2020 | ٠      | Select |
|       |                   |                          | Topic: Migrati<br>Notes: This is | on<br>a combined sectio | n class                    |        |        |

- 6. Review the section to see which one of the following applies:
  - a. If it is **open**, it has a green circle. Click **Next** to continue.

| 1. Sele                  | ect a class                                            | to swap - E                               | Enrollment            | Preferer    | nces       |                                                                       |                                 |
|--------------------------|--------------------------------------------------------|-------------------------------------------|-----------------------|-------------|------------|-----------------------------------------------------------------------|---------------------------------|
| Fall 2020  <br>HIS 110 - | Undergraduate<br>World History                         | UW-La Crosse                              |                       |             |            |                                                                       |                                 |
| Class Preferences        |                                                        |                                           |                       |             |            |                                                                       |                                 |
| HIS 110-0<br>S<br>C      | 5<br>Topic Migratic<br>ession Regular<br>Career Underg | Lecture on<br>Academic Session<br>raduate | Open                  |             | Requiremen | Wait List<br>Grading Graded<br>Units 3.00<br>t Designation GE04-1: Wo | í class is full<br>vrld History |
| • GI                     | nt Information<br>E04: Internationa                    | al and Multicultura                       | l Studies             |             |            | Cancel                                                                | Next                            |
| Section 05               | Component                                              | Topic<br>Migration                        | Days &<br>TuTh 9:25AM | Times       | Room       | Instructor<br>Tiffany Trimmer                                         | Start/End Date                  |
| 00                       | 2001010                                                |                                           |                       | 10.007 (11) |            |                                                                       |                                 |

b. If the section is **closed** (no seats available), there will be a blue box at the top. You will not be able to swap with this class unless you have an electronic class permission (a.k.a. override). If you have an override, click Next to continue.

### 1. Select a class to swap - Enrollment Preferences

Fall 2020 | Undergraduate | UW-La Crosse HIS 110 - World History

| Class Preferer    | ices                                      |                         |                       |
|-------------------|-------------------------------------------|-------------------------|-----------------------|
| HIS 110-05        | Lecture Closed                            | Grading                 | Graded                |
| Торіс             | Migration                                 | Units                   | 3.00                  |
| Session<br>Career | Regular Academic Session<br>Undergraduate | Requirement Designation | GE04-1: World History |

c. If it is **closed but has a wait list**, it will have a yellow triangle. To get on the wait list for a class with a yellow triangle during the swap, select the wait list if class is full option. Click **Next** to continue.

#### 1. Select a class to swap - Enrollment Preferences

| Fall 2020   Underg | raduate   UW-La Cr | osse      |                         |                            |  |  |  |
|--------------------|--------------------|-----------|-------------------------|----------------------------|--|--|--|
| HIS 110 - World H  | listory            |           |                         |                            |  |  |  |
| Class Preferences  |                    |           |                         |                            |  |  |  |
| HIS 110-05         | Lecture            | Wait List | Wait List               | Wait list if class is full |  |  |  |
| Topic              | Migration          |           | ordding                 | oradoa                     |  |  |  |
| Session            | Regular Academic   | Session   | Units                   | 3.00                       |  |  |  |
| Career             | Undergraduate      |           | Requirement Designation | GE04.1: World History      |  |  |  |
| Enrollment Infor   | rmation            |           | 1 5                     | GEO4-1. Wond History       |  |  |  |

### <u>Please note:</u> you will not be allowed to swap onto a wait list of a combined section. A combined section will be marked in the notes.

| Class | Section           | Days & Times             | Room                             | Instructor              | Meeting Dates              | Status  |        |
|-------|-------------------|--------------------------|----------------------------------|-------------------------|----------------------------|---------|--------|
| 1719  | 05-LEC<br>Regular | TuTh 9:25AM -<br>10:50AM | TBA                              | Tiffany Trimmer         | 09/08/2020 -<br>12/16/2020 | <b></b> | Select |
|       |                   |                          | Topic: Migrati<br>Notes: This is | on<br>a combined sectio | n class                    |         |        |

## 7. Review the swap and then click the **Finish Swapping** button if you are ready to continue. Or click **Cancel** to start over.

#### 2. Confirm your selection

Select Finish Swapping to process your swap request. To exit without swapping these classes, select Cancel.

Fall 2020 | Undergraduate | UW-La Crosse

|                       |                            | Enrolled                | S Dropped      | 🛆 Wait Liste    | d             |          |
|-----------------------|----------------------------|-------------------------|----------------|-----------------|---------------|----------|
| Class                 | Description                | Days/Times              | Room           | Instructor      | Units         | Status   |
| HIS 110-22<br>(3605)  | World History<br>(Lecture) | MoWeFr 12:05PM - 1:00PM | TBA            | G. Iguchi       | 3.00          | <b>~</b> |
| With this class       |                            |                         |                |                 |               |          |
| ✓ With this class     | (20000)                    | Open                    | Closed         |                 | List          |          |
| With this class Class | Description                | Open<br>Days/Times      | Closed<br>Room | Vait Instructor | List<br>Units | Status   |

8. View results.

Swap HIS 110

with HIS 110

- a. A green check mark < in the status field indicates that you have successfully swapped courses.
- b. A red × indicates that you have not successfully swapped. If you received an ×, review the error text to understand why. If you need help understanding why the error, contact the Records and Registration Office.

| Stryker Eagle                                           |                     | go to                             | T (>>>           |
|---------------------------------------------------------|---------------------|-----------------------------------|------------------|
| Search Plan Enroll M                                    | Academics           |                                   |                  |
| My Class Schedule   Add   Drop                          | Swap   Term         | nformation                        |                  |
| Swap a Class                                            |                     |                                   | 1-2-3            |
| 3. View results                                         |                     |                                   |                  |
| View the results of your swap change your swap choices. | request. Select Fix | Errors to try and correct the pro | oblems listed or |
| Fall 2020   Undergraduate   UW-La                       | a Crosse            |                                   |                  |
| ✔ Success: Classes were swa                             | ipped 🗙             | Error: Unable to swap class       |                  |
| Class                                                   | Message             |                                   | Status           |

to exchange the two classes.

Error: You cannot add this class due to a time conflict with

class 1637. Select another class or use the SWAP feature

X

My Class Schedule

- 9. Review your class schedule to ensure that you have successfully swapped your courses.
- 10. Some reasons why it might not swap:
  - a. There is a time conflict in your schedule with the class you are swapping into.
  - b. The class is full or the wait list is full.
  - c. The class you are swapping out of or into has linked sections such as a discussion or lab that are causing conflicts or don't have a seat, even though there is a seat in the lecture.

### Please note:

- You cannot swap courses after the fifth day of the semester. After that time, you will need instructor or advisor permission to swap (need permission for both courses).
- Swapping is most useful when you don't want to drop a class unless you can get into another class at the same time.
- Remember, if you are getting onto a wait list and there are issues with your schedule (time conflicts, too many credits, etc), it will still allow you onto the wait list as long as there is a seat and you meet prerequisites. However, if a seat opens up, the system <u>will not</u> register you and you will be skipped over. Always check your schedule before adding yourself to a wait list.
- If you have questions about or need assistance swapping, contact the Records and Registration Office at <u>records@uwlax.edu</u> or 117 Graff Main Hall.